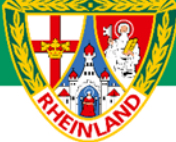

# Arbeitshilfe Nacherfassung Sammelspielbericht (Turnierbericht)

Unterliegt nicht dem Änderungsdienst (Stand 10-2023)

Im folgenden Beispiel wird dargestellt, wie der Sammelspielbericht nach den einzelnen Spielen bzw. nach dem Turnier von den einzelnen Teilnehmermannschaften / von der Turnierleitung nachzuerfassen ist. Es wird empfohlen, dass der Spielbericht des Turnierspiels unmittelbar nach der jeweiligen Begegnung durch die "Heimmannschaft" (erstgenannte Mannschaft der Begegnung) erfolgt. Dies kann aber auch nach Turnierende erfolgen. Leitet ein offiziell angesetzter Schiedsrichter die Turnierspiele, so sind nur die jeweiligen Ergebnisse z.B. über die DFBnet-APP zu melden. Die abschließende Nacherfassung erfolgt dann durch den Schiedsrichter. Auf die Beachtung der jeweiligen Ordnungen / Vorschriften bzw. Durchführungsbestimmungen wird hingewiesen. Diese können auf der Kreisseite <u>Spielbetrieb Kreis</u> <u>Westerwald-Wied</u> unter Informationen bzw. auf der Verbandseite <u>Downloads</u> eingesehen und heruntergeladen werden.

### **Das Login**

Über die Startseite <u>www.dfbnet.org</u> gelangt man zur Eingabemaske, in der die Zugangsdaten für den Spielbericht / Ergebnismeldung eingetragen werden. Die Zugangskennung mit Passwort und der Zugriffsberechtigung wird vom zuständigen Vereinsadministrator an den jeweiligen Mannschaftsverantwortlichen, Betreuer, Trainer vergeben. Je nach vergebener Zugriffsberechtigung können die Unterpunkte Spielverlegung Online, Anlage von Freundschaftsspielen, Suche von Mannschaftsverantwortlichen nicht oder nur teilweise angewandt werden. In diesem Fall kann der Vereinsadministrator die Berechtigungen entsprechend erweitern.

| LOGIN<br>Benutzerkennung: Passwort:<br>41000123XXX | DFBnet           | Service Ap | pp Anwendungen | Q Suchbegriff |   |
|----------------------------------------------------|------------------|------------|----------------|---------------|---|
| Benutzerkennung: Passwort:                         | LOGIN            |            |                |               | • |
| 41000123XXX                                        | Benutzerkennung: |            | Passwort:      |               |   |
|                                                    | 41000123XXX      |            | •••••          |               |   |

## Auswahl des zu bearbeitenden Turniers

Nach erfolgreichem Login gelangt man über Spielberichte zur Auswahl. Im oberen Bereich wird das Spieldatum (1), die Wettkampfart (2) und die Mannschaftsart (3) ausgewählt. Die Wettkampfart muss nicht zwingend ausgewählt werden. Nach klicken auf SUCHEN (4) wird das Ergebnis im unteren Bereich angezeigt. Durch Anklicken des Bearbeitungssymbols (5) wird das zu bearbeitende Spiel ausgewählt. Ist das Bearbeitungssymbol grau hinterlegt, so kann keine Bearbeitung mehr erfolgen.

## Kreisjugendausschuss Westerwald-Wied

| С DFBnet Sp                                                                                               | iel | PL                          | US                                          | なられ                  |                                                 |             |       |                                            |                                                                                                | artner DFBnet und FL      | ISSEALL DE    |
|----------------------------------------------------------------------------------------------------|-----|-----------------------------|---------------------------------------------|----------------------|-------------------------------------------------|-------------|-------|--------------------------------------------|------------------------------------------------------------------------------------------------|---------------------------|---------------|
| SPIELBERICHTE                                                                                             |     |                             |                                             |                      |                                                 |             |       |                                            | Hallo Stefan (41550                                                                            | 00864)                    |               |
| ERGEBNISMELDUNG<br>SPIELBERICHTE<br>Spielplan<br>Statistiken<br>Offene Sperren<br>Spielberechtigungsliste |     | ber<br>Spie<br>Datu<br>Wett | rechtigt<br>elsuche<br>imsbereik<br>kampfty | e Man<br>ch 1<br>P 2 | Inschaften<br>25.09.2023 i bis<br>Keine Auswahl | 5 05.10.202 | 23    | DER<br>spielbe<br>Verein<br>Mannschaftsart | NEUE MOBILE SPI<br>inchte jetzt einfach am Smartphor<br>SV Melsbach (41000864)<br>2 F-Junioren | ELBERICHT<br>re ausfüllen | ><br>~<br>~   |
|                                                                                                    |     | 7                           |                                             | _                    |                                                 |             |       |                                            | Eir                                                                                            | ngaben leeren             | Suchen        |
|                                                                                                    |     |                             | Spiel                                       |                      | Anstoß                                          |             | ST    | Heimmannschaft                             | Gastmannschaft                                                                                 | Ergebnis                  | Status        |
|                                                                                                    |     |                             |                                             |                      |                                                 | F-Junio     | oren, | Kreisklasse, Kreis Wes                     | terwald/Wied                                                                                   |                           |               |
|                                                                                                    | 5   | <u>u</u>                    | 016                                         | Sa                   | 30.09.2023                                      | 10:00       | 2     | SV Güllesheim                              | SV Güllesheim II                                                                               |                           | <b>öi 1</b> 2 |
|                                                                                                    |     | 09                          | 017                                         | Sa                   | 30.09.2023                                      | 10:00       | 2     | JSG Puderbach V                            | SV Melsbach III                                                                                |                           | <b>öi 📴</b>   |
|                                                                                                    |     | D.                          | 018                                         | Sa                   | 30.09.2023                                      | 10:00       | 2     | SV Melsbach II                             | JSG Thalhausen II                                                                              |                           | <b>0</b> 1 12 |
|                                                                                                    |     | Ø                           | 019                                         | Sa                   | 30.09.2023                                      | 10:12       | 2     | SV Güllesheim II                           | SV Melsbach III                                                                                |                           | 60 V2         |

Im neu geöffneten Fenster werden die Turnierdaten angezeigt.

|                                                                                                    | etten sonel e                                                                                                    |                                                                                                    |                                                                                                    |                                                                          | <b>A</b>                                                               |
|----------------------------------------------------------------------------------------------------|----------------------------------------------------------------------------------------------------|----------------------------------------------------------------------------------------------------|----------------------------------------------------------------------------------------------------|--------------------------------------------------------------------------|------------------------------------------------------------------------|
| Wettkampfdaten                                                                                                    | a hann, san manaa                                                                                                    | Spieldaten                                                                                                    |                                                                                                    | Schiedsrichter                                                           | Spielstätten                                                           |
| Saison<br>Mannschaftsart<br>Spielklasse<br>Gebiet<br>Wettkampf<br>Gruppe<br>Verantwortlich<br>Spielerinchtsstus<br>Spieler im Spiel<br>Spieler in der Auftellung<br>Zeitstrafen | 23/24<br>F-Junioren<br>Kreisklasse<br>Kreis Westerwald/Wied<br>Himrunde Gruppe 16 neu<br>HR Gruppe 16<br>SV Metsbach<br>Austellungen in Bearbeitung<br>3<br>5<br>s | Runde<br>Blockname<br>Manaschaften<br>Spieldauer<br>Spieldatum<br>Erster Anstoß<br>Lettter Anstoß<br>Ende letzes Spiel | 1<br>4. Turniertag Gruppe 16 neu<br>6<br>15<br>7. Miri.<br>5.a., 30.09.23<br>10:00<br>10:48<br>10:55 | Schiedsrichter nicht veröffentlichen schitzbachtra ницогодох + янцонован | Melabach, Kunstrasen<br>Eicherweg<br>56551 Melabach<br>Kunstrasenplatz |

Wichtig ist hier der Spielberichtsstatus. Dieser muss vor Turnierbeginn "Aufstellungen freigegeben" lauten. Steht dieser noch auf "Aufstellung in Bearbeitung", so hat mindestens eine Mannschaft ihren Spielbericht nicht freigegeben. In diesem Fall ist die entsprechende Mannschaft auf die Freigabe vor Turnierbeginn hinzuweisen.

### Bearbeitung des Turnierberichtes (Nacherfassung)

#### 1. Schiedsrichter

Unter **INFO** wird der Spielleiter namentlich mit Vereinszugehörigkeit und Telefonnummer dem Spielbericht hinzugefügt. Bei Turnieren der Bambini, F- oder E5-Junioren wird als Schiedsrichter Fair-Play Liga eingetragen

| chiedsrichter                        |  |
|--------------------------------------|--|
| Schiedsrichter nicht veröffentlichen |  |
| SCHIEDSRICHTER HINZUFÜGEN +          |  |
| SPERCHERN                            |  |

| BENUTZERKENNUNG |                |
|-----------------|----------------|
| VORNAME*        | Stefan         |
| NACHNAME*       | Strödter       |
| VEREIN          | SV Melsbach    |
| TELEFON         | 0171 / 4102747 |

4

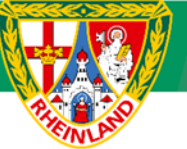

#### 2. Mannschaften

Unter diesem Reiter werden alle teilnehmenden Mannschaften aufgeführt und der aktuelle Bearbeitungsstand der Aufstellung angezeigt. Hier muss bei jeder Mannschaft "Aufstellung freigegeben" angezeigt werden. Andernfalls wurde die Aufstellung noch nicht freigegeben.

Hat eine zusätzliche Mannschaft am Turnier teilgenommen, so ist dies unter **Bemerkungen** zu vermerken und die Aufstellung im Anschluss dem Staffelleiter per Mail zuzusenden. Der entsprechende Blanko-Spielbericht kann auf der Kreisbzw. Verbandseite heruntergeladen werden. Weiterhin ist ein geänderter Spielplan in eigener Verantwortung zu erstellen und nach Turnierende ebenfalls an den Staffelleiter zu mailen. Diverse Turniervorlagen können von der Kreisseite heruntergeladen werden.

| I        | NFO MANNSCHAFTEN SPIELE                                                     |
|----------|-----------------------------------------------------------------------------|
| SV afch  | SV Melsbach II                                                              |
| h11 1919 | r-Junioreni Niteiskasse i Niteis Westerwald/Wied<br>Aufstellung freigegeben |
| SV SCI   | SV Melsbach III                                                             |
| h1151919 | F-Junioren  Krelsklasse  Krels Westerwald/Wied<br>Aufstellung freigegeben   |
| JSE      | JSG Puderbach V                                                             |
| 1        | F-Juniorenj Kreisklasse   Kreis Westerwald/Wied<br>Aufstellung freigegeben  |
|          | JSG Thalhausen II                                                           |
| Ø        | F-Juniorenj Kreisklasse   Kreis Westerwald/Wied<br>Aufstellung freigegeben  |
|          | SV Güllesheim                                                               |
| Ø        | F-Junioren  Kreisklasse   Kreis Westerwald/Wied<br>Aufstellung freigegeben  |
|          | SV Güllesheim II                                                            |
| G        | F-Junioren  Kreisklasse   Kreis Westerwald/Wied<br>Aufstellung freigegeben  |

#### 3. Bearbeitung der einzelnen Turnierspiele

Unter dem Reiter **SPIELE** werden alle Turnierbegegnungen aufgeführt. Zur Nacherfassung wird das jeweilige Spiel durch Anklicken ausgewählt.

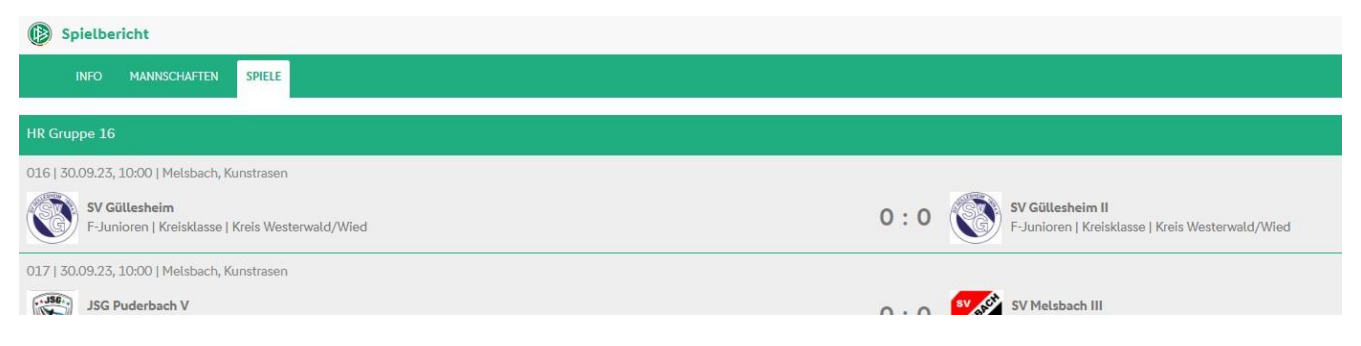

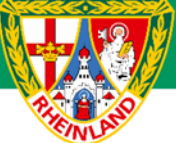

Im neu geöffneten Fenster werden alle Informationen zum jeweiligen Spiel angezeigt.

| Spielbericht                                                                                                    |                                                                     |                                                                              |                                                                                                    |                                                                                                    |                                                                                                    |
|----------------------------------------------------------------------------------------------------|---------------------------------------------------------------------|------------------------------------------------------------------------------|----------------------------------------------------------------------------------------------------|----------------------------------------------------------------------------------------------------|----------------------------------------------------------------------------------------------------|
| INFO MANNISCHAFTEN SPIELE                                                                                           |                                                                     |                                                                              |                                                                                                    |                                                                                                    | 🔺 SPIELE 👻                                                                                         |
| 29 I 50.09.23, 10.48   Meltiasch, Kunstrasen<br>JSG Thathausen II<br>F-Junioren   Keisklasse   Keis Westerwald/Wied |                                                                     | - : 🛞 SV Gättesheim<br>F-Junioren   Kreisklasse   Kreis Westerwald/Wed       |                                                                                                    |                                                                                                    |                                                                                                    |
| Spielleitung                                                                                                    | Ergebnis                                                            | A Spielzeit                                                                  | A Bemerkungen                                                                                                    |                                                                                                    |                                                                                                    |
| Sontgasodinta *<br>Kaine anguaataan Schledinichter vohlanden 🗸                                                      | aretutestana * Normalas Egistaris ↓<br>- + Endergobrilo * - +       | ncom* nco*<br>30.00.21,10.46 ∰ 30.00.23,10.55 ∰<br>Naco#rezzer<br>Reput: - + | SONSTIGE BEMERKUNGEN                                                                                                    |                                                                                                    |                                                                                                    |
| Strafen für Spieler                                                                                                 | Strafen für Teamoffizielle                                          | A Torschützen                                                                | Vorkommnisse                                                                                                    |                                                                                                    |                                                                                                    |
| SSG Thabbausen II SSV Göllesheim                                                                                    | JSC Thathausen II SV Gällesheim  O Es sind keine Entsäge vorhanden. | JSG Thablausen II SV Gältesheim<br>0 Es sind keine Eintsige vorhander.       | Die nachfolgenden Fragen<br>nicht von der Anfertigung eine<br>oder rechtlichen Bewertungen<br>Gibt es eine Meldung zu Gewal<br>Rassismus, Antisemitismus, Ho | verden zu statistischen Z<br>Sonderberichts und stel<br>dar.<br>handlungen <b>O</b> und/ode<br>nofeindlichkeit, Sexism | wecken erhoben, befreien<br>len keine sportgerichtliche<br>r Diskriminierungen (z.B.<br>15,) @ ? * |
|                                                                                                    |                                                                     |                                                                              | O Ja<br>Art des Vorfells (Mehrfachnenn<br>Gewalthandlung<br>Augenscheiglich Beteiligter                                                                      | O Nein<br>ung möglich):                                                                                                | 9                                                                                                  |
|                                                                                                    |                                                                     |                                                                              | ringensentaniser sectragio                                                                                                    | Beschuldigte                                                                                                    | Geschädigte                                                                                        |
|                                                                                                    |                                                                     |                                                                              | Spieler*innen                                                                                                    | 0                                                                                                    |                                                                                                    |
|                                                                                                    |                                                                     |                                                                              | Schledsrichter*innen                                                                                                    | 0                                                                                                    | 0                                                                                                  |
|                                                                                                    |                                                                     |                                                                              | Zuschauer*innen                                                                                                    | U                                                                                                    | U                                                                                                  |
|                                                                                                    |                                                                     |                                                                              | Betreuer*innen                                                                                                    | 0                                                                                                    |                                                                                                    |
|                                                                                                    |                                                                     |                                                                              | Funktionäre*innen                                                                                                    | 0                                                                                                    | 0                                                                                                  |
|                                                                                                    |                                                                     |                                                                              | Spielabbruch als Folge der                                                                                                    | /orkommnisse                                                                                                    |                                                                                                    |
|                                                                                                    |                                                                     |                                                                              | Weitere Informationen und<br>Vorkommnisse Im Spielbericht<br>erhalten Sie bei der Anlaufstelb                                                                | eine Hilfe zum Ausfüllen<br>finden Sie hier. Unterstüt:<br>für Gewalt- und Diskrim                                     | des Bereichs<br>zung nach Vorkommnisser<br>inierungsvorfälle in ihrem                              |

Die Bearbeitung des ausgewählten Spiels erfolgt über den Button Bearbeiten.

#### 3.1 Spielleitung

Im Menü Spielleitung ist der unter INFO gespeicherte Schiedsrichter auszuwählen.

#### 3.2 Das Ergebnis

Im nächsten Schritt ist das Ergebnis einzutragen. Über den Menüpunkt **SPIELERGEBNIS** kann ein Sonderergebnis (Abbruch, Ausfall, Nichtantritt Beide, Nichtantritt GAST, Nichtantritt Heim) eingetragen werden. In diesen Fällen ist im Feld **BEMERKUNGEN** ein entsprechender Vermerk einzutragen. Gegebenenfalls ist zusätzlich ein Sonderbericht dem zuständigen Staffelleiter per Mail zuzusenden.

| SPIELERGEBNIS • Normales Ergebnis V                                                                                                    | SPIELERGEBNIS * Normales Ergeb                                                                                                    | onis 🗸               |
|----------------------------------------------------------------------------------------------------|----------------------------------------------------------------------------------------------------|----------------------|
|                                                                                                    |                                                                                                    |                      |
| Endergebnis*     Endergebnis*     E | <ul> <li>Normales Ergel</li> <li>Ausfallgrund</li> <li>Abbruch</li> <li>Ausfall</li> <li>Nichtantritt B</li> <li>Nichtantritt G</li> </ul> | eide<br>iast<br>leim |

## Kreisjugendausschuss Westerwald-Wied

| ~                                                                                                    | Spielzeit                                                           | ~                                                                                                    |
|----------------------------------------------------------------------------------------------------|---------------------------------------------------------------------|----------------------------------------------------------------------------------------------------|
| - 1 +                                                                                                    | BEGINN *<br>30.09.23, 10:48 🛗 🗙<br>NACHSPIELZEIT<br>Regulär 🗕 🔶     | ENDE*<br>30.09.23, 10:55 🛗 🗙                                                                                                    |
| ^                                                                                                    | A Torschützen                                                       | ^                                                                                                    |
| SV Güllesheim                                                                                                    | JSG Thalhausen II<br>Es sind keine Einträge vo                      | : SV Güllesheim                                                                                                    |
| A Torschützen     JSG Thalhausen II     JSG Thalhausen II     JSG Thalhausen II     JSG Thalhausen II     SPIELER*     (3)     Hülsewies, Henry     TVP*     O Tor     SPIELENINUTE*     O A Bitte füllen Sie die Pflichtfelder     A Bitte füllen Sie die Pflichtfelder | Die aktuellen Zwischenen<br>stimmen nicht mit den einge<br>TOR HEIM | rgebnisse oder das aktuelle Endergebnis<br>egebenen Torschützen überein.                                                                                                    |
|                                                                                                    |                                                                     | Spielzeit   BEGINN*   30.09.23, 10.48   MACHSPIELZEIT   Regulär   Image: strake dast   SV Güllesheim   Image: strake dast   Image: strake dast   Image: strak |

Torschützen sind nur ab Spielen der E7-Junioren einzutragen. Die F-, E5-Junioren und Bambini tragen ihre Turnierspiele im Fair-Play-Modus aus.

#### 2.3 Bemerkungen

Hier ist die durchgeführte Überprüfung der Spielberechtigungen zu dokumentieren (z.B. "Spielberechtigungen überprüft" oder "Passkontrolle durchgeführt". Weiterhin sind hier mögliche Verletzungen von Spielern oder sonstige Vorfälle einzutragen.

| Bemerkungen                   | ^ |
|-------------------------------|---|
| besonders faires Verhalten    |   |
| SONSTIGE BEMERKUNGEN          |   |
| Spielberechtigungen überprüft |   |

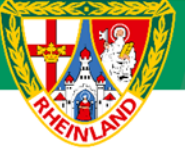

Wird das Häkchen bei **besonders faires Verhalten** gesetzt, so ist hier eine kurze Schilderung zu verfassen und dem zuständigen Staffelleiter per Mail zuzusenden. Ein besonderes faires Verhalten wäre z.B., wenn ein Spieler den Schiedsrichter auf eine Fehlentscheidung zu Ungunsten der eigenen Mannschaft hinweist.

#### 2.4 Vorkommnisse

Bevor der Spielbericht abgeschlossen und freigegeben wird, ist die Angabe bezüglich besonderer Vorkommnisse erforderlich. Hier sollte im Normalfall das Häkchen bei NEIN gesetzt werden.

Gab es dennoch Meldungen zu Gewalthandlungen oder Diskriminierungen, so sind die entsprechenden Häkchen zu setzen. Weiterhin ist ein Sonderbericht zu erstellen dem zuständigen Staffelleiter per Mail zuzusenden.

| erhoben, befreien nicht v<br>und stellen keine sportge<br>dar.                   | von der Anfertigung ei<br>erichtlichen oder rech                             | nes Sonderberichts<br>tlichen Bewertungen                           |
|----------------------------------------------------------------------------------|------------------------------------------------------------------------------|---------------------------------------------------------------------|
| Gibt es eine Meldung zu<br>Diskriminierungen (z.B. R<br>Homofeindlichkeit, Sexis | Gewalthandlungen 🕄<br>tassismus, Antisemitis<br>mus,) 🕄 ? *                  | und/oder<br>smus,                                                   |
|                                                                                  | Nein                                                                         |                                                                     |
| Gewalthandlung                                                                   | Diskrin                                                                      | ninierung                                                           |
| Augenscheinlich Beteilig                                                         | te:                                                                          |                                                                     |
|                                                                                  | Beschuldigte                                                                 | Geschädigte                                                         |
| Spieler*innen                                                                    |                                                                              |                                                                     |
| Schiedsrichter*innen                                                             |                                                                              |                                                                     |
| Zuschauer*innen                                                                  |                                                                              |                                                                     |
| Trainer*innen<br>Betreuer*innen                                                  |                                                                              |                                                                     |
| Funktionäre*innen                                                                |                                                                              |                                                                     |
| Spielabbruch als Folg                                                            | ge der Vorkommnisse                                                          |                                                                     |
| Weitere Informatione     Vorkommnisse im Spielb     Vorkommnissen erhalter       | en und eine Hilfe zum<br>vericht finden Sie hier.<br>1 Sie bei der Anlaufste | Ausfüllen des Bereichs<br>Unterstützung nach<br>lle für Gewalt- und |

#### 2.5 Abschluss

Wurden alle spielrelevanten Daten eingetragen, wird der Spielbericht über den Button **FREIGEBEN** (unten links) abgeschlossen.

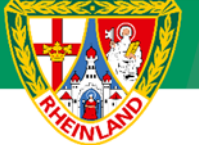

#### Blanko-Spielbericht neue Kinderspielform F-Junioren

#### Spielbericht für die neue Kinderspielform (F-Junioren) im Kreis Westerwald-Wied

| Turniertag:    | FLISTBALLVERBAND | Staffelleiter E- und F-Junioren Kreis Westerwald-Wied |
|----------------|------------------|-------------------------------------------------------|
| Turnierbeginn: |                  | Dennis Schumacher<br>0170 / 7005643                   |
| Spielstätte:   | S. S. S.         | staffelleiterds-ww-wied@magenta.de                    |

| Теа   | im:    |         |           |             |                     |        |                   | Team:   |           |            |  |
|-------|--------|---------|-----------|-------------|---------------------|--------|-------------------|---------|-----------|------------|--|
|       |        |         |           |             | Train               | er/in  |                   |         |           |            |  |
|       |        |         |           |             | Traineras           | sisten | t/in              |         |           |            |  |
|       |        |         |           |             | Arzt/               | Árztin |                   |         |           |            |  |
|       |        |         |           |             | Physiothe           | rapeu  | ıt/in             |         |           |            |  |
|       |        |         |           | Zeugwart/in |                     |        |                   |         |           |            |  |
|       |        |         |           |             | Mannschaftsverantwo | rtlich | (e) / Betreuer/in |         |           |            |  |
| · · · |        |         |           |             |                     |        |                   |         |           |            |  |
| Nr.   | Zuname | Vorname | Geb-Datum |             | Passnummer          | Nr.    | Zuname            | Vorname | Geb-Datum | Passnummer |  |
|       |        |         |           |             |                     |        |                   |         |           |            |  |
|       |        |         |           |             |                     |        |                   |         |           |            |  |
|       |        |         |           |             |                     |        |                   |         |           |            |  |
|       |        |         |           |             |                     |        |                   |         |           |            |  |
|       |        |         |           |             |                     |        |                   |         |           |            |  |
| -     |        |         |           |             |                     |        |                   |         |           |            |  |
|       |        |         |           |             |                     |        |                   |         |           |            |  |
| -     |        |         |           |             |                     |        |                   |         |           |            |  |

#### Blanko-Spielbericht ab E-Junioren

| Spielbericht         Teil 1         Vereine           Spieldaum:         Uhrzeit:         Spiel Mr.:           Spieldaum:         Uhrzeit:         Spielor:           Schiedsrichter:         Spielor:         Spielor: |                   |                         |     |     |             | Original: Spielleiter<br>Duplikat: Spruchkammer |         |        |                         | Fußballverband Rheinland<br>Lortzingstr. 3<br>56075 Kobienz<br>Telefon: 0261-135130 Telefax: 0261-135137<br>www.V-vrheinland.de |    |           |            |  |  |
|----------------------------------------------------------------------------------------------------|-------------------|-------------------------|-----|-----|-------------|-------------------------------------------------|---------|--------|-------------------------|----------------------------------------------------------------------------------------------------|----|-----------|------------|--|--|
|                                                                                                    |                   |                         |     |     | Trainera    | at/in                                           |         |        |                         |                                                                                                    |    |           |            |  |  |
|                                                                                                    |                   |                         |     |     | Arzt/Ärztin |                                                 |         |        |                         |                                                                                                    |    |           |            |  |  |
|                                                                                                    |                   |                         |     |     |             | Physiotherapeut/in                              |         |        |                         |                                                                                                    |    |           |            |  |  |
|                                                                                                    |                   |                         |     |     |             | Zeug                                            | wart/ir | 1      | _                       |                                                                                                    |    |           |            |  |  |
| Mannschaftsverantwortlich(e) / Betreuer/in                                                                                                    |                   |                         |     |     |             |                                                 |         |        |                         |                                                                                                    |    |           |            |  |  |
| Nr.                                                                                                    | Zuname            | Vorna                   | ime | Geb | Datum       | Passnummer                                      | Nr.     | Zuname |                         | Vorna                                                                                                    | me | Geb-Datum | Passnummer |  |  |
|                                                                                                    |                   |                         |     |     |             |                                                 |         |        |                         |                                                                                                    |    |           |            |  |  |
| <u> </u>                                                                                                    |                   |                         |     |     |             |                                                 | -       |        |                         |                                                                                                    |    |           |            |  |  |
|                                                                                                    |                   |                         |     |     |             |                                                 | -       |        |                         |                                                                                                    |    |           |            |  |  |
|                                                                                                    |                   |                         |     |     |             |                                                 | -       |        |                         |                                                                                                    |    |           |            |  |  |
|                                                                                                    |                   |                         |     |     |             |                                                 |         |        |                         |                                                                                                    |    |           |            |  |  |
|                                                                                                    |                   |                         |     |     |             |                                                 |         |        |                         |                                                                                                    |    |           |            |  |  |
|                                                                                                    |                   |                         |     |     |             |                                                 |         |        |                         |                                                                                                    |    |           |            |  |  |
|                                                                                                    |                   |                         |     |     |             | -                                               |         |        |                         |                                                                                                    |    |           |            |  |  |
|                                                                                                    |                   |                         |     |     |             | -                                               |         |        |                         |                                                                                                    |    |           |            |  |  |
|                                                                                                    |                   |                         |     |     |             |                                                 |         |        |                         |                                                                                                    |    | 1         |            |  |  |
|                                                                                                    | Auswechselspielen | Auswechselspieler/innen |     |     |             |                                                 |         |        | Auswechselspieler/innen |                                                                                                    |    |           |            |  |  |
| L                                                                                                    |                   |                         |     |     |             |                                                 | -       |        |                         |                                                                                                    |    |           |            |  |  |
| <u> </u>                                                                                                    |                   |                         |     |     |             |                                                 | -       |        |                         |                                                                                                    |    | -         | -          |  |  |
|                                                                                                    |                   |                         |     |     |             |                                                 |         |        |                         |                                                                                                    |    |           |            |  |  |
|                                                                                                    |                   |                         |     |     |             |                                                 |         |        |                         |                                                                                                    |    |           |            |  |  |
|                                                                                                    |                   |                         |     |     |             |                                                 |         |        |                         |                                                                                                    |    |           |            |  |  |
|                                                                                                    |                   |                         |     |     |             |                                                 |         |        |                         |                                                                                                    |    |           |            |  |  |
|                                                                                                    |                   |                         |     |     |             |                                                 |         |        |                         |                                                                                                    |    |           |            |  |  |

Unterschrift des Vereinsvertreters

Unterschrift des Vereinsvertreters

Für den Kreisjugendausschuss

gez. Stefan Strödter (Kreisjugendleiter)